# Future Sign in:

User has reset their password for the first time and has their own personal password.

### <u>Step 1:</u>

Enter your email address and password then click on Sign In button.

| If this is your first<br>invite email please<br>be able to reset th | time logging into Marketplace a<br>e make sure to use your tempor<br>vis later. | after receiving your<br>rary password, you will |  |  |
|---------------------------------------------------------------------|---------------------------------------------------------------------------------|-------------------------------------------------|--|--|
|                                                                     | Sign In                                                                         |                                                 |  |  |
|                                                                     | Fornot your password?                                                           |                                                 |  |  |

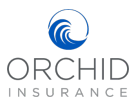

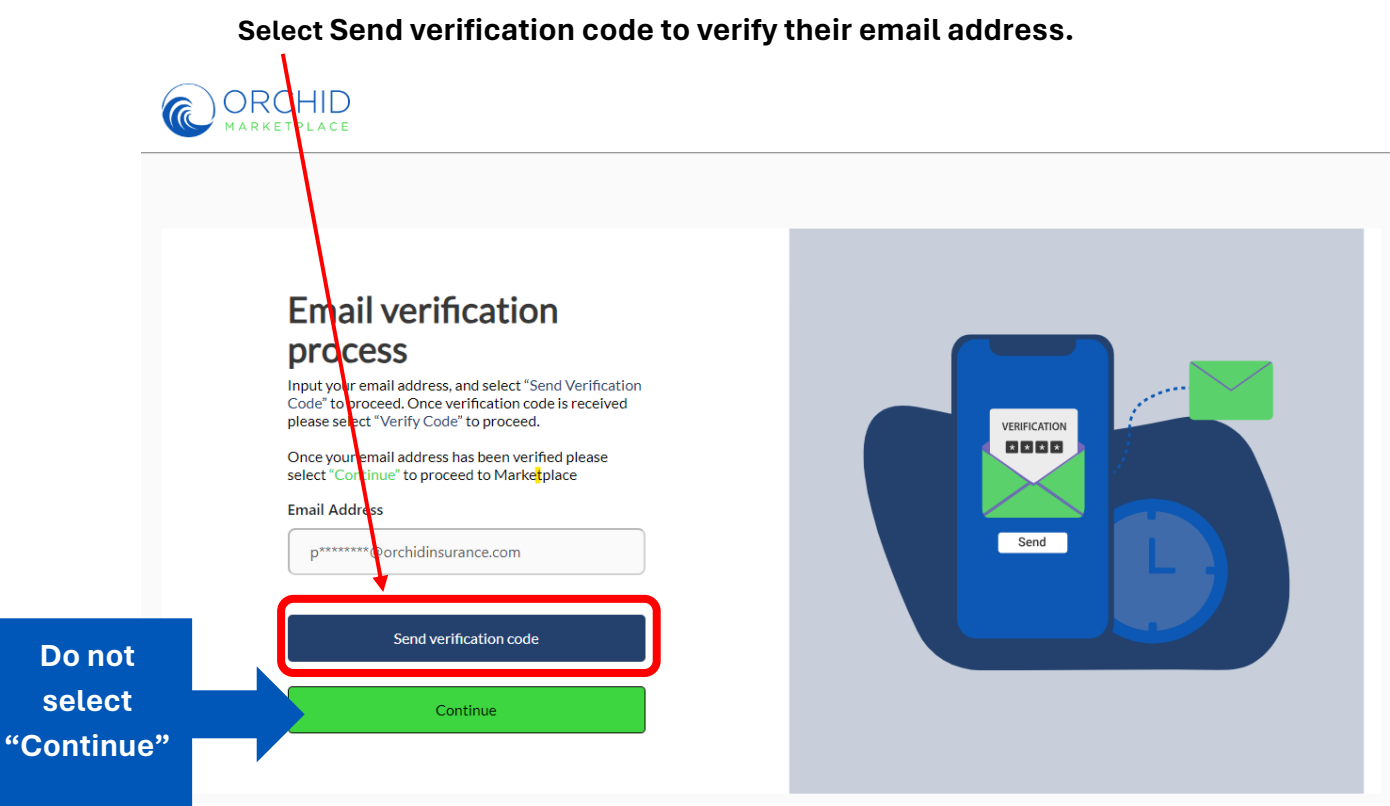

# Step 2:

#### Step 3:

The verification code will be sent by email. Copy the code.

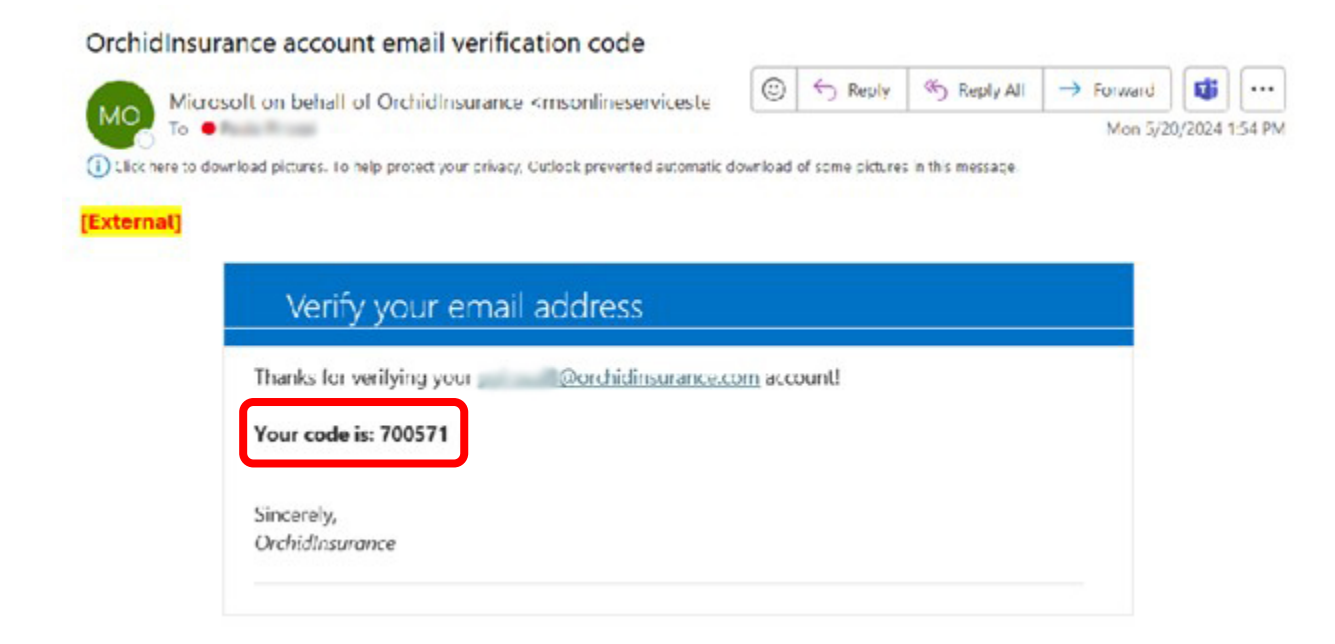

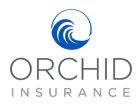

# Paste or type the code into the Verification window. Select "Verify Code".

|                                                     | Email verification<br>process<br>Input your email address, and select "Send Verification<br>Code" to proceed. Once verification code is received<br>please select "Verify Code" to proceed.<br>Once your email address has been verified please<br>select "Continue" to proceed to Marketplace<br>Verification code has been sent to your inbox. Please<br>copy it to the input box below.<br>Email Address |      |
|-----------------------------------------------------|----------------------------------------------------------------------------------------------------|------|
| Paste<br>code<br>and<br>select<br>"Verify<br>Code". | p*******@orchidinsurance.com         Verification code         700571         Verify code         Send new code                                                                                                    | Send |
|                                                     | Continue                                                                                                    |      |

**NOTE:** The verification code is valid for four minutes. If you select "verify Code" after that you will receive a message to select "Send new Code", just enter that and continue.

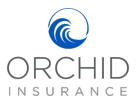

# <u>Step 4:</u> Select "Continue", this will bring you to the Marketplace Landing page.

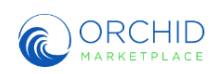

| Email verification process   Input your email address, and select "Send Verification   Code" to proceed. Once verification code is received   please select "Verify Code" to proceed.   Once your email address has been verified please   seler "Continue"     pre |  |
|----------------------------------------------------------------------------------------------------|--|
|----------------------------------------------------------------------------------------------------|--|

## <u>Step 5:</u>

Welcome to the Marketplace Landing Page! You may now start your quote or search.

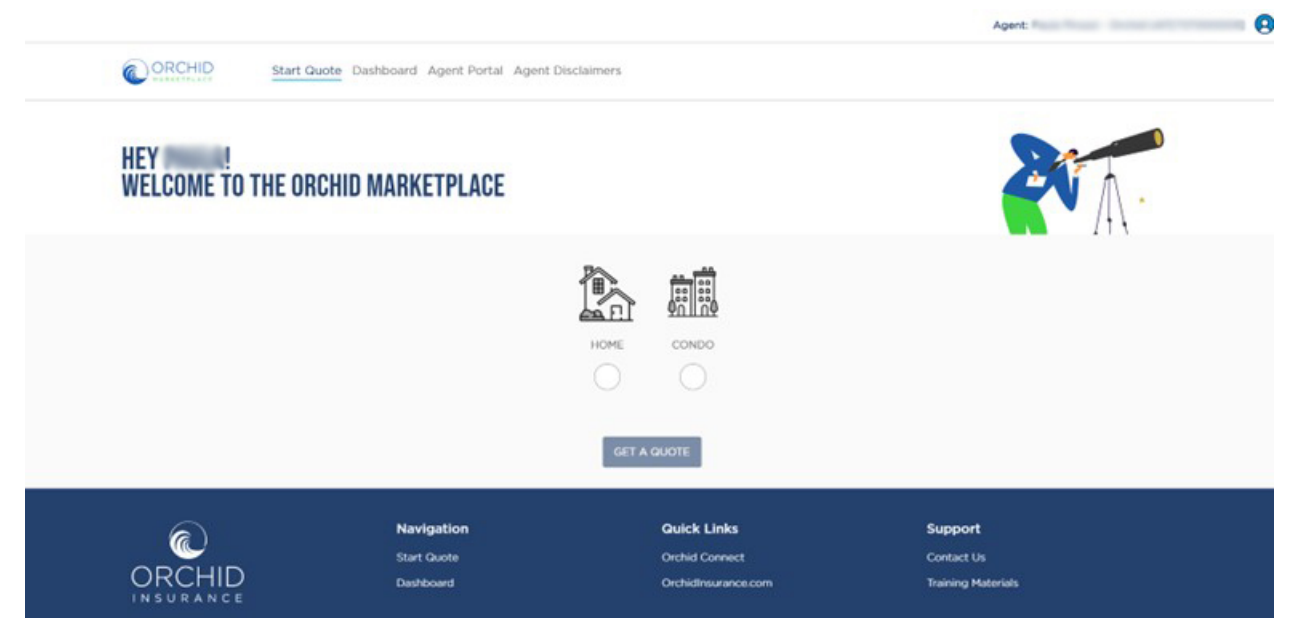

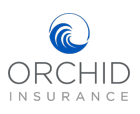